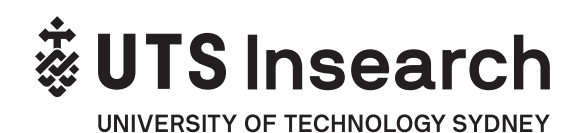

UTS Insearch CRICOS provider code: 00859D UTS CRICOS provider code: 00099F Insearch Limited (UTS Insearch) is a controlled entity of the University of Technology Sydney (UTS), and a registered private higher education provider of pathways to UTS. 354087485\_0619

# THAY ĐỔI THÔNG TIN LIÊN HỆ

### Bạn có thể cập nhật thông tin liên hệ của mình thông qua e-student

Vui lòng đảm bảo rằng bạn thường xuyên đăng nhập e-student để cập nhật thông tin liên hệ của mình:

- địa chỉ của bạn trong học kỳ và địa chỉ nhà của bạn; phải là địa chỉ nhà ở
- số điện thoại liên hệ của bạn; điện thoại bàn và điện thoại di động
- địa chỉ email cá nhân của bạn
- thông tin liên hệ trong trường hợp khẩn cấp

### Sinh viên quốc tế:

Sinh viên cần phải thông báo cho Trung tâm Sinh viên UTS Insearch biết bất kỳ thay đổi nào về địa chỉ, email cá nhân hoặc số điện thoại trong vòng 7 ngày kể từ ngày thay đổi. Đây là yêu cầu trong thị thực du học của bạn và cần thiết để duy trì các điều kiện thị thực của bạn. Việc không tuân thủ điều này sẽ khiến Bộ Nội vụ hủy bỏ thị thực du học của bạn.

### Sinh viên quốc tế DƯỚI 18 tuổi:

Bạn phải cư trú tại nơi ở mà Bộ Nội vụ hoặc UTS Insearch chấp thuận. Để thay đổi địa chỉ của mình, bạn cần phải liên hệ với Trung tâm Sinh viên UTS Insearch để cập nhật thông tin liên hệ của mình bởi vì UTS Insearch có trách nhiệm xác nhận xem nơi ở và an sinh của bạn có thích hợp hay không.

## Xin lưu ý rằng bạn chỉ có thể cập nhật trực tuyến các thông tinliên hệ dưới đây thông qua e-student:

### 1. Địa chỉ nhà:

- Địa chỉ hộ khẩu (địa chỉ ở nước ngoài)
- Địa chỉ trong Học kỳ (Sydney) (Địa chỉ cư trú hiện tại ở Sydney)

### 2. Số điện thoại:

- Số điện thoại bàn nơi dăng kí hộ khẩu (Số điện thoại nước ngoài)
- Số Điện thoại trong học kỳ (Sydney) (số điện thoại bàn ở Sydney)
- Số điện thoại di động tại Sydney
- Số điện thoại di động ở nước ngoài
- 3. Email: Địa chỉ email bạn sử dụng để liên hệ (Email cá nhân)

### 4. Thông tin liên hệ trong trường hợp khẩn cấp

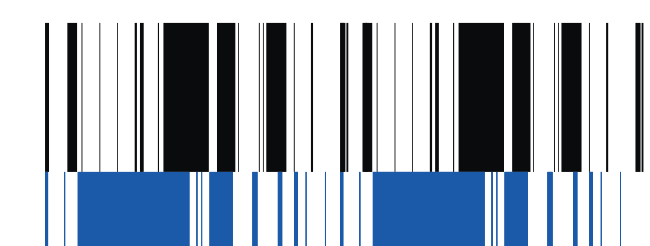

## ĐỂ CẬP NHẬT THÔNG TIN LIÊN HỆ CỦA BẠN, HÃY LÀM THEO CÁC HƯỚNG DẫN DƯỚI ĐÂY

- 1. Truy cập e-student
- 2. Nhập ID sinh viên và mật khẩu của bạn; bấm vào 'Đăng nhập'

|                                                                                      | RSINSEARCH                                                                                                    |  |
|--------------------------------------------------------------------------------------|----------------------------------------------------------------------------------------------------|--|
| Log In                                                                               |                                                                                                    |  |
| Enter your lo                                                                        | g in information below, then select Log In.                                                                                                 |  |
| First time use<br>first.                                                             | ar? Please click on this link to change your password                                                                                       |  |
| If you have a through the S Insearch pho                                             | my technical issue please contact the Service Desk<br><u>Service Desk Portal</u> or by dialling 7000 from any UTS<br>one or +61 2 9218 7000 |  |
| Student ID*                                                                          | 1                                                                                                    |  |
| Password*                                                                            |                                                                                                    |  |
| first.<br>If you have a<br>through the §<br>Insearch pho<br>Student ID*<br>Password* | In technical issue please contact the Service Desk<br><u>Service Desk Portal</u> or by dialling 7000 from any UTS<br>ine or +61 2 9218 7000 |  |

3. Từ trang 'Trang chủ', bấm vào tab 'Chi tiết cá nhân' và sau đó 'Liên hệ'.

| <b>∛</b>             | UTS In                |           | <b>Ch</b> |                 |                |                     |                          |              |            |
|----------------------|-----------------------|-----------|-----------|-----------------|----------------|---------------------|--------------------------|--------------|------------|
| Home                 | Personal Details      | Enrolment | Finances  | Timetables      | Results        | Graduation          |                          |              | <br>Step 1 |
| Personal             | I.                    |           | Conta     | ict             |                |                     |                          |              | _          |
| Contact<br>Citizensi | nip and Residency     |           |           |                 |                |                     |                          |              | Step 2     |
| My Pare              | nt / Guardian Educati | ion       | Inform    | nation          |                |                     |                          |              |            |
|                      |                       |           | To cha    | ange personal o | letails please | follow these proces | lures or contact the Stu | dent Centre. |            |

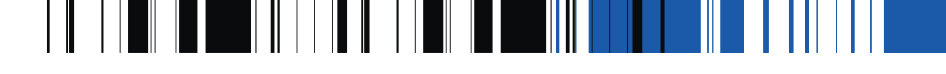

## Cập nhật chi tiết địa chỉ:

1. Để thêm địa chỉ mới, bấm vào 'Thêm Mới'.

| My Addresses      |                |                                                               |      |  |  |
|-------------------|----------------|---------------------------------------------------------------|------|--|--|
| Preferred         | Address Type   | Address                                                       |      |  |  |
| Preferred Address | Permanent Home | 25/2 Ibrahimpur Kafrul Cantonment Dhaka Dhaka 1206 Bangladesh | Edit |  |  |
| Add New           |                |                                                               |      |  |  |

2. Nhập chi tiết địa chỉ và bấm vào 'Xác nhận Địa chỉ'. Lưu ý: Nếu bạn sống trong căn hộ hoặc unit, bạn phải cho biết số phòng hoặc số của unit.

| Address > Change of        | letails           |                                                |               |
|----------------------------|-------------------|------------------------------------------------|---------------|
|                            |                   |                                                |               |
| Information                |                   |                                                |               |
| Add or modify your addres  | s details, then s | elect an option below to continue.             |               |
| Note: Suburb / Town, State | e and Postcode    | must be entered if the Country of your address | is 'Australia |
| Address Type               | *                 | Semester (Sydney)                              |               |
| Address line 1             |                   | 33 Ultimo Rd                                   | 2             |
| Address line 2             |                   |                                                | 2             |
| Address line 3             |                   |                                                | (2)           |
| Suburb/Town                |                   | Ultimo                                         | 2             |
| State                      |                   | NSW 🗸 🕐                                        |               |
| Postcode                   | *                 | 2000                                           |               |
| Country                    |                   | Australia 💙 🤨                                  |               |
|                            |                   | De                                             |               |
| Confirm Address            | Cancel            |                                                |               |

3. Chọn địa chỉ trong danh sách và bấm vào 'Lưu'.

| Please en            | er the address details to r                                                                                     | search for below, then press the Contin                                           | ue my search link. |                |  |
|----------------------|----------------------------------------------------------------------------------------------------|-----------------------------------------------------------------------------------|--------------------|----------------|--|
| ddress line          | 1                                                                                                    | 33 Ultimo Rd                                                                      |                    | 2              |  |
| Address line 2       |                                                                                                    |                                                                                   | 2                  |                |  |
| Address line 3       |                                                                                                    |                                                                                   |                    |                |  |
| Suburb/Town<br>State |                                                                                                    | Ultimo                                                                            |                    |                |  |
|                      |                                                                                                    | NSW 🗸 🕐                                                                           |                    |                |  |
| lostcode             |                                                                                                    | 2000 + 2                                                                          |                    |                |  |
| ountry               |                                                                                                    | Australia                                                                         | v 🕐                |                |  |
| Delow are            | the matches returned for                                                                                        | your address search.                                                              |                    |                |  |
| 0                    | 33 Uttimo Road, H                                                                                               | AYMARKET NSW                                                                      |                    | D <sub>2</sub> |  |
| •                    | 33 Ultimo Road, H<br>Unit 101 33 Ultimo                                                                         | AYMARKET NSW<br>Road, HAYMARKET NSW                                               |                    | ₽.             |  |
| 0                    | 33 Ultimo Road, H<br>Unit 101 33 Ultimo<br>Unit 102 33 Ultimo                                                   | AYMARKET NSW<br>Road, HAYMARKET NSW<br>Road, HAYMARKET NSW                        |                    | ¢.             |  |
| 0<br>0<br>0          | 33 Uttimo Road, H<br>Unit 101 33 Uttimo<br>Unit 102 33 Uttimo<br>Unit 103 33 Uttimo                             | AYMARKET NSW<br>Road, HAYMARKET NSW<br>Road, HAYMARKET NSW<br>Road, HAYMARKET NSW |                    | A              |  |
| 0<br>0<br>0          | the matches returned for<br>33 Ultimo Road, H<br>Unit 101 33 Ultimo<br>Unit 102 33 Ultimo<br>Unit 103 33 Ultimo | AYMARRET NSW<br>Road, HAYMARRET NSW<br>Road, HAYMARRET NSW<br>Road, HAYMARRET NSW |                    | ¢              |  |
| 0<br>0<br>0          | the matches returned for<br>33 Ultimo Road, H<br>Unit 101 33 Ultimo<br>Unit 102 33 Ultimo<br>Unit 103 33 Ultimo | NYMARKET NSW<br>Read, HYMARKET NSW<br>Read, HYMARKET NSW<br>Read, HYMARKET NSW    |                    | þ              |  |

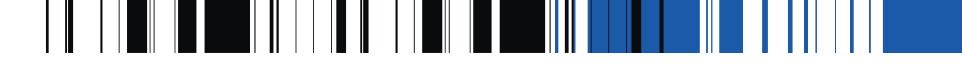

# Cập nhật chi tiết địa chỉ:

4. Trang chi tiết địa chỉ sẽ hiện ra cùng với địa chỉ vừa được xác minh và lưu lại

| Information<br>Add or modify your address details,<br>Note: Suburb / Town, State and Pos<br>Success<br>This address has been VERIFIED b<br>Your address details have been suc | then s<br>stcode   | select an option below to continue.<br>I must be entered if the Country of your address is 'A<br>Post Office | ustralia'. |
|----------------------------------------------------------------------------------------------------|--------------------|----------------------------------------------------------------------------------------------------|------------|
| Information<br>Add or modify your address details,<br>Note: Suburb / Town, State and Por<br>Success<br>This address has been VERIFIED b<br>Your address details have been suc | then stoode        | select an option below to continue.<br>must be entered if the Country of your address is 'A<br>Post Office   | ustralia'. |
| Add or modify your address details,<br>Note: Suburb / Town, State and Por<br>Success<br>This address has been VERIFIED b<br>Your address details have been suc                | then s<br>stcode   | select an option below to continue.<br>I must be entered if the Country of your address is 'A<br>Post Office | ustralia'. |
| Note: Suburb / Town, State and Por<br>Success<br>This address has been VERIFIED b<br>Your address details have been suc                                                       | stcode<br>by the l | must be entered if the Country of your address is 'A<br>Post Office                                          | ustralia'. |
| Success<br>This address has been VERIFIED b<br>Your address details have been suc                                                                                             | by the l           | Post Office                                                                                                  |            |
|                                                                                                    |                    |                                                                                                    |            |
| Address Type                                                                                                    | *                  | Semester (Sydney)                                                                                            |            |
| Address line 1                                                                                                    |                    | Unit 101 33 Ultimo Rd                                                                                        | (2)        |
| Address line 2                                                                                                    |                    |                                                                                                    | 2          |
| Address line 3                                                                                                    |                    |                                                                                                    | 3          |
| Suburb/Town                                                                                                    |                    | HAYMARKET                                                                                                    | 3          |
| State                                                                                                    |                    | NSW 🗸 🕐                                                                                                    |            |
| Postcode                                                                                                    | *                  | 2000                                                                                                    | D          |
| Country                                                                                                    |                    | Australia 🔍 🕐                                                                                                |            |
|                                                                                                    |                    |                                                                                                    |            |

Nếu cần thay đổi địa chỉ này, bạn hãy bấm vào "Hủy". Thao tác này sẽ đưa bạn trở lại trang Chi tiết liên hệ, tại đây bạn có thể chỉnh sửa địa chỉ (Bước #5).

5. Để chỉnh sửa chi tiết địa chỉ, bấm vào 'Chỉnh sửa' và làm theo bước #2 và 3.

| My Addresses      | Лу Addresses      |                                                         |      |  |  |
|-------------------|-------------------|---------------------------------------------------------|------|--|--|
| Preferred         | Address Type      | Address                                                 |      |  |  |
|                   | Permanent Home    | Rm5 281F Sau Wai Lai San Mom Kwun Tong Kowbon Hong Kong | Edit |  |  |
| Preferred Address | Semester (Sydney) | Unit 101 33 Ultimo Rd HAYMARKET NSW 2000 Australia      | Edit |  |  |

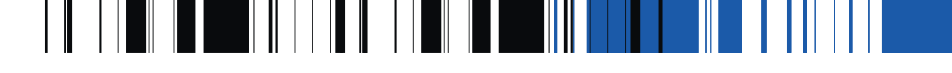

## Cập nhật số điện thoại:

1. Để thêm số điện thoại mới, bấm vào 'Thêm Mới'.

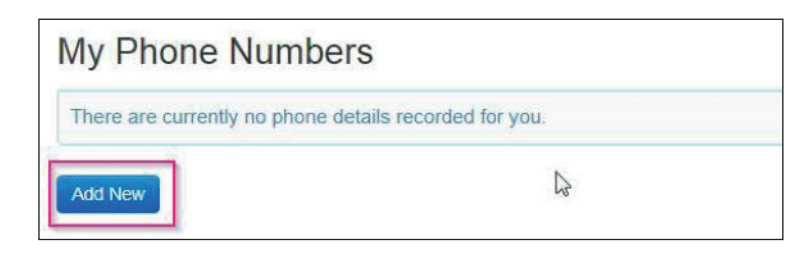

2. Chọn Loại điện thoại trong danh sách thả xuống; nhập số điện thoại và bấm vào "Lưu".

| Information<br>Add or modify your phone d                    | fetails, then select an option below to continue.                               |   |
|--------------------------------------------------------------|---------------------------------------------------------------------------------|---|
| Phone Type<br>Phone Number<br>Phone Comment                  | Semesler (Sydney) Ph<br>Permanent Home Phone<br>Mobile Phone<br>Overseas Mobile | 2 |
| Phone > Change Det                                           | tails                                                                           |   |
| Information<br>Add or modify your phone                      | details, then select an option below to continue.                               |   |
| Phone Type                                                   | Semester (Sydney) Ph 💟 🤰                                                        |   |
| Phone Number                                                 | * 0292188124 ×                                                                  | 3 |
| Save Cancel                                                  |                                                                                 |   |
| Phone > Change De<br>Information<br>Add or modify your phone | tails<br>details, then select an option below to continue.                      |   |
| Success<br>Your phone details have be                        | een successfully saved                                                          |   |
|                                                              | Somester (Sydney) Ph                                                            |   |
| Phone Type                                                   |                                                                                 |   |
| Phone Type<br>Phone Number                                   | * 0292188124                                                                    | 2 |

3. Để chỉnh sửa số điện thoại hiện có, bấm vào 'Chỉnh sửa' và làm theo bước #2.

| Phone Type           | Phone Number |     |
|----------------------|--------------|-----|
| Semester (Sydney) Ph | 0292188124   | Edn |

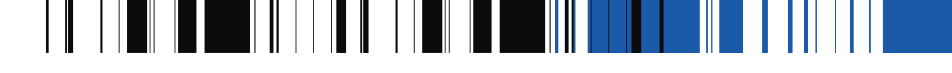

## Cập nhật địa chỉ email:

1. Để thêm địa chỉ email mới, bấm vào 'Thêm Mới'.

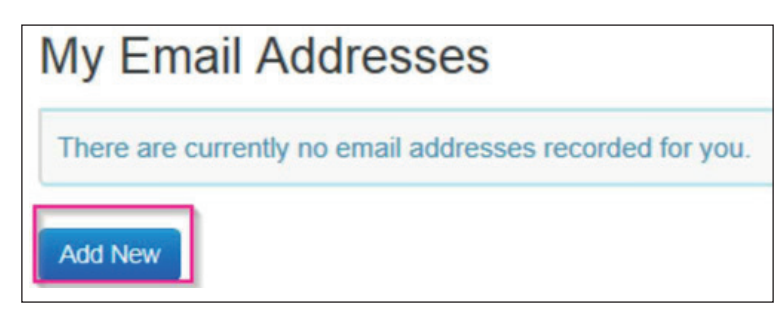

2. Loại Email sẽ được mặc định là Pre 2.6 Preferred. Nhập địa chỉ email và bấm vào "Lưu".

| Information                                                                                                    |                                                                                                    |   |
|----------------------------------------------------------------------------------------------------|----------------------------------------------------------------------------------------------------|---|
| Add or modify your other cont                                                                                                    | act details, then select an option below to continue.                                                                                                    |   |
| Emergency Conta                                                                                                    | ct Details                                                                                                    |   |
| Other Contact Type                                                                                                    | * Next Of Kin 🗸 🍸                                                                                                    |   |
| Contact Name                                                                                                    | Sample Name                                                                                                    |   |
| Relationship                                                                                                    | Aunt 🖌 🗴                                                                                                    |   |
| Home Phone                                                                                                    | 0292227511                                                                                                    | ( |
| Work Phone                                                                                                    | 0297446544                                                                                                    |   |
| Mobile Phone                                                                                                    | 0404123789                                                                                                    |   |
| Left .                                                                                                    |                                                                                                    |   |
| Emergency Conta<br>Address [not specified]<br>Save Return<br>Imergency Contacts >                                                                                                    | ct Address Details                                                                                                    |   |
| Emergency Conta<br>Address [not specified]<br>Save Return<br>Emergency Contacts ><br>Success<br>Your other contact details haw                                                                                                    | ct Address Details Change Details Confirmation                                                                                                    |   |
| Emergency Conta<br>Address [not specified]<br>Save Return<br>Emergency Contacts P<br>Success<br>Your other contact details have<br>Emergency Conta                                                                                                    | ct Address Details Change Details Confirmation te been successfully saved tct Details                                                                     |   |
| Emergency Conta<br>Address [not specified]<br>Save Return<br>Emergency Contacts ><br>Success<br>Your other contact details have<br>Emergency Conta<br>ther Contact Type                                                                                                    | ct Address Details Change Details Confirmation te been successfully saved tct Details Next Of Kin                                                         |   |
| Emergency Conta<br>Address [not specified]<br>Save Return<br>Emergency Contacts ><br>Success<br>Your other contact details have<br>Emergency Conta<br>Other Contact Type<br>Contact Name                                                                                                    | ct Address Details Change Details Confirmation te been successfully saved tct Details Next Of Kin Sample Name                                             |   |
| Emergency Conta<br>Address [not specified]<br>Sove Return<br>Emergency Contacts =<br>Success<br>Your other contact details hav<br>Emergency Conta<br>Other Contact Type<br>Contact Name<br>Return                                                                                                    | ct Address Details Change Details Confirmation e been successfully saved tct Details Next Of Kin Sample Name Aunt                                         |   |
| Emergency Conta<br>Address [not specified]<br>Size Return<br>Emergency Contacts 2<br>Success<br>Your other contact details hav<br>Emergency Conta<br>Success<br>Your other contact Type<br>Contact Name<br>Return<br>Return<br>Success<br>Your other contact Type<br>Contact Name<br>Return<br>Return<br>Success<br>Your other contact Type<br>Contact Name<br>Return<br>Return<br>Success<br>Your other contact Type<br>Contact Name<br>Return<br>Return<br>Success<br>Your other contact Type<br>Contact Name<br>Return<br>Success<br>Your other Contact Type<br>Contact Name<br>Return<br>Success<br>Your other Contact Type<br>Contact Name<br>Return<br>Success<br>Your other Contact Type<br>Contact Name | ct Address Details Change Details Confirmation Change Details Confirmation te been successfully saved tct Details Next Of Kin Sample Name Aunt 0292227511 |   |
| Emergency Conta<br>Address [not specified]<br>Save Return<br>Emergency Contacts ><br>Success<br>Your other contact details have<br>Emergency Conta<br>State Contact Type<br>Contact Name<br>Relationship<br>Rome Phone<br>Vork Phone                                                                                                    | ct Address Details Change Details Confirmation te been successfully saved tct Details Next Of Kin Sample Name Aunt 0292227511 0297446544                  |   |

3. Để chỉnh sửa địa chỉ email bạn sử dụng để liên hệ, bấm vào 'Chỉnh sửa' và làm theo bước # 2.

| My Email Addresses |                    |        |  |
|--------------------|--------------------|--------|--|
| Email Type         | Email Address      | Status |  |
| Pre 2.6 Preferred  | my_email@yahoo.com | Active |  |

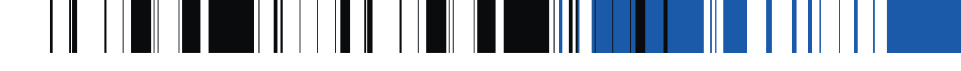

## Cập nhật liên hệ trong trường hợp khẩn cấp:

1. Để thêm chi tiết liên hệ trong trường hợp khẩn cấp, bấm vào 'Thêm Mới'

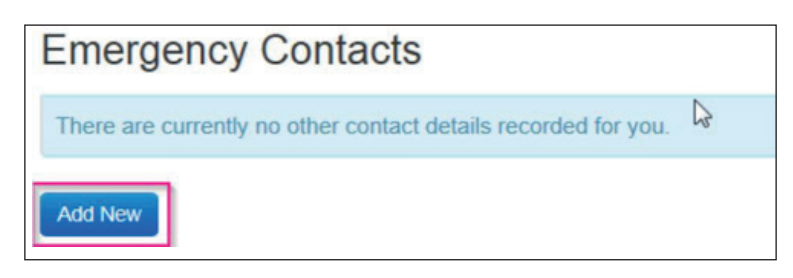

2. Chọn Loại liên hệ khác (Liên hệ trong trường hợp khẩn cấp) trong danh sách thả xuống; nhập chi tiết liên

| Emergency Contact > 0                                                                             | Change Details                                                                                                    |                                                                                                    |  |  |  |
|---------------------------------------------------------------------------------------------------|----------------------------------------------------------------------------------------------------|----------------------------------------------------------------------------------------------------|--|--|--|
|                                                                                                   |                                                                                                    |                                                                                                    |  |  |  |
| Information<br>Add or modify your other contact details, then select an option below to continue. |                                                                                                    |                                                                                                    |  |  |  |
| Emergency Contac                                                                                  | ct Details                                                                                                    |                                                                                                    |  |  |  |
| Other Contact Type                                                                                | Emergency Contact                                                                                                    |                                                                                                    |  |  |  |
| Contact Name                                                                                      | First Name Family Name                                                                                                    | 3                                                                                                    |  |  |  |
| Relationship                                                                                      | Family Friend 💙 👔                                                                                                    |                                                                                                    |  |  |  |
| Home Phone                                                                                        | 0298765432                                                                                                    | 3                                                                                                    |  |  |  |
| Work Phone                                                                                        |                                                                                                    | 3                                                                                                    |  |  |  |
|                                                                                                   |                                                                                                    |                                                                                                    |  |  |  |
|                                                                                                   | Emergency Contact > (<br>Information<br>Add or modify your other contact<br>Emergency Contact<br>Other Contact Type<br>Contact Name<br>Relationship<br>Home Phone<br>Work Phone | Emergency Contact > Change Details         Information         Add or modify your other contact details, then select an option below to continue.         Emergency Contact Details         Other Contact Type       Emergency Contact         Contact Name       First Name Family Name         Relationship       Family Friend           Home Phone       0298765432           Work Phone |  |  |  |

3. Để chỉnh sửa chi tiết liên hệ trong trường hợp khẩn cấp, bấm vào 'Chỉnh sửa' và làm theo bước #2.

| Emergency Co      | ontacts                |               |            |              |                 |      |
|-------------------|------------------------|---------------|------------|--------------|-----------------|------|
| Contact Type      | Name                   | Relationship  | Home Phone | Mobile Phone | Address         |      |
| Emergency Contact | First Name Family Name | Family Friend | 0298765432 | 0412345678   | [not specified] | Edit |
| Add New           |                        |               |            |              |                 |      |